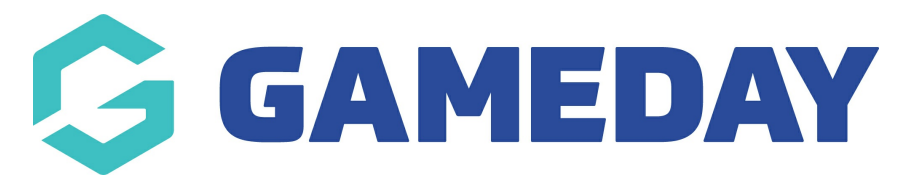

## How do I send Program Renewal emails to participants?

Last Modified on 06/12/2023 10:53 am AEDT

Passport administrators can send out **Program Renewals** to parents who registered members in a previous program.

This email allows you to create a custom message and include registration links or upcoming program details should they wish to register for another program.

To compose a Program Renewal email:

1. From your Passport dashboard, click COMMUNICATIONS in the left-hand menu

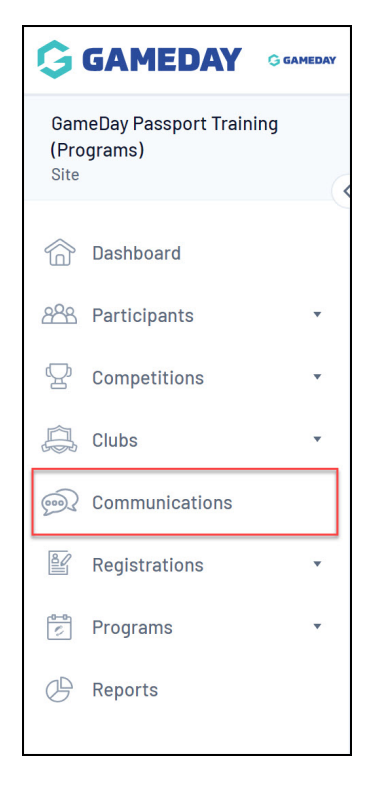

2. Click PROGRAM RENEWALS

| Communications Help            |                                                                |  |  |  |
|--------------------------------|----------------------------------------------------------------|--|--|--|
| Select from the options below: |                                                                |  |  |  |
| Send a Message                 | Create and send a message to your members via email or sms     |  |  |  |
| Member Renewals                | Send preset member entry invitations to existing members       |  |  |  |
| Manage Custom Groups           | Set up and manage communication groups                         |  |  |  |
| Program Renewals               | Send preset program invitations to existing members            |  |  |  |
| EOI Invitation                 | Send program invitations to eoi members                        |  |  |  |
| Profile                        | Set up and manage the sender profile settings for this account |  |  |  |
| Sent Messages                  | Display a log of previously sent messages                      |  |  |  |
|                                |                                                                |  |  |  |

3. Select one or more programs from the list to generate a recipient list based on the program participants, then click **CHOOSE RECIPIENTS** 

| Communicator - Program Renewals                                                                                                    |  |  |  |  |
|----------------------------------------------------------------------------------------------------|--|--|--|--|
| Use this feature to send out reminders to members to renew their registration.                                                                                                    |  |  |  |  |
| Invite members from which Program?                                                                                                    |  |  |  |  |
| By selecting Programs here you are choosing to communicate with members from that Program.<br>If no Programs is selected then you've chosen to communicate with everyone in that season. |  |  |  |  |
| ( <u>Select All</u> / <u>Unselect All</u> )<br>( <u>Show Inactive</u> )                                                                                                    |  |  |  |  |
| ✓ Program 1: 9 March 2023 - 8:30am (Thu 8:30 AM) □ Program 2: 9 March 2023 - 4:30pm (Thu 4:30 PM)                                                                                        |  |  |  |  |
| <ul> <li>Program 3: 13 March - 9:30am (Mon 9:30 AM)</li> <li>Swimming Lessons - Age 5 to 7 (Sat 5:00 PM)</li> </ul>                                                                      |  |  |  |  |
| Choose Recipients >                                                                                                    |  |  |  |  |

4. A list of recipients from that program will display. Tick the relevant members to whom you want to send a renewal notification, then click **CUSTOMISE EMAIL** 

| Comr                                           | Communicator - Program Renewals                                                                                                    |                  |                         |                         |  |  |  |
|------------------------------------------------|----------------------------------------------------------------------------------------------------|------------------|-------------------------|-------------------------|--|--|--|
| Use th                                         | Use this feature to send out reminders to members to renew their registration.                                                                                                    |                  |                         |                         |  |  |  |
| Invit                                          | Invite members from which Program?                                                                                                    |                  |                         |                         |  |  |  |
| By sel<br>If no P                              | By selecting Programs here you are choosing to communicate with members from that Program.<br>If no Programs is selected then you've chosen to communicate with everyone in that season, |                  |                         |                         |  |  |  |
| ( <u>Selec</u><br>( <u>Show</u>                | (Select All / Unselect All)<br>(Show InactiveHide Inactive)                                                                                                    |                  |                         |                         |  |  |  |
| Select<br>I Er<br>I Pa<br>I Pa                 | Select email methods:<br>I Email<br>Parent/Guardian 1 Email<br>Parent/Guardian 2 Email                                                                                                   |                  |                         |                         |  |  |  |
| Program 1: 9 March 2023 - 8:30am (Thu 8:30 AM) |                                                                                                    |                  |                         |                         |  |  |  |
|                                                | Name                                                                                                    | Email            | Parent/Guardian 1 Email | Parent/Guardian 2 Email |  |  |  |
|                                                | Dante Driscoll                                                                                                    | dante@email.com  |                         |                         |  |  |  |
|                                                | Rachel Dudley                                                                                                    | rachel@email.com |                         |                         |  |  |  |
|                                                | Burke Oneill                                                                                                    | burke@email.com  |                         |                         |  |  |  |
| Cus                                            | Customise Email >                                                                                                    |                  |                         |                         |  |  |  |

5. Add the relevant details for the upcoming program in the body of the email, such as the registration form link, a link to a website and/or the program details. Once you've entered your email content, click **SEND EMAILS NOW** 

| Communicator - Program Renewals                                                                                                    |  |  |  |  |
|----------------------------------------------------------------------------------------------------|--|--|--|--|
| Use this feature to send out reminders to members to renew their registration,                                                                                                    |  |  |  |  |
| Customise email                                                                                                    |  |  |  |  |
| The reminder email you send will contain instructions for re-registering. You can customise some of the introductory text.                                                                      |  |  |  |  |
| Hi << Parent 1 Name >>,                                                                                                    |  |  |  |  |
| << Members Name >>'s program at GameDay Passport Training<br>(Programs) is nearly over and we want to make it as easy as<br>possible for you to determine what << Members Name >> does<br>next. |  |  |  |  |
| Please click the link below to register for the new Program:                                                                                                    |  |  |  |  |
| https://membership.mygameday.app/regoform.cgi?<br>formID=99768%programID=62732                                                                                                    |  |  |  |  |
| Best Wishes<br>GameDay Passport Training (Programs)<br>Coordinator Name: Rory Stewart<br>Phone: 0400100200<br>Email: donotreply@mygameday.app                                                   |  |  |  |  |
| Send emails now                                                                                                    |  |  |  |  |